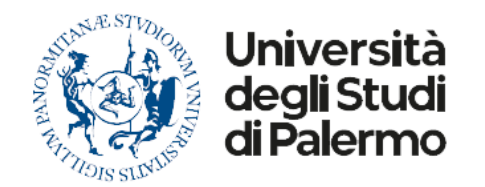

# Prontuario per l'utilizzo degli oggetti di tipo "pannelli"

# Sommario

| Prontuario per l'utilizzo degli oggetti di tipo "pannelli"          | 1  |
|---------------------------------------------------------------------|----|
| Informazioni sulla versione                                         | 1  |
| Modalità di visualizzazione a pannelli semplici                     | 1  |
| Modalità di visualizzazione "Griglia" (paragrafo)                   | 3  |
| Modalità di visualizzazione "Griglia bottoni orizzontali"           | 4  |
| Modalità di visualizzazione "Griglia bottoni verticali"             | 7  |
| Modalità di visualizzazione "Schede" o "Tab"                        | 8  |
| Esempio Tab1                                                        | 9  |
| Esempio Tab2                                                        | 10 |
| Esempio Tab3                                                        | 11 |
| Modalità di visualizzazione "Stemmi"                                | 11 |
| Modalità di visualizzazione "Griglia bottoni verticali per colonna" | 12 |
| Modalità di visualizzazione "Call to Action"                        | 13 |
|                                                                     |    |

## Informazioni sulla versione

| Redatto da             | Maria Concetta Stella                                          |
|------------------------|----------------------------------------------------------------|
| Versione del           | 5 luglio 2021                                                  |
| Motivo delle modifiche | Inseriti i paragrafi relativi alle modalità di visualizzazione |
|                        | "Stemmi" e "Call to Action".                                   |

# Modalità di visualizzazione a pannelli semplici

| Lorem ipsum                                                                                                    | Lorem impsum                                                                                                    | Lorem ipsum O                                                                                                    |
|----------------------------------------------------------------------------------------------------|----------------------------------------------------------------------------------------------------|----------------------------------------------------------------------------------------------------|
| Lorem ipsum dolor sit amet, consectetur adipiscing elit.<br>Quisque tincidunt sem felis, et bibendur<br>vel. Curabitur ullamcorper ante ut anter<br>bibendum. In efficitur iaculis convallis. Ut congue congue<br>tortor, sed rhoncus turpis. Nam vitae aliquet diam. Nulla<br>pretium semper ornare. Suspendisse potenti. Curabitur<br>at ultrices uma. | Lorem ipsum dolor sit amet, consectetur adipiscing elit.<br>Quisque tincidunt sem felis, et bibendum metus mollis<br>vel. Curabitur ullamcorper ante ut ante rhoncus<br>bibendum. In efficitur iaculis convallis. Ut congue congue<br>tortor, sed rhoncus turpis. Nam vitae aliquet diam. Nulla<br>pretium semper ornare. Suspendisse potenti. Curabitur<br>at ultrices urna. | Lorem ipsum dolor sit amet, consectetur adipiscing elit.<br>Quisque tincidunt sem felis, et bibendum metus mollis<br>vel. Curabitur ullamcorper ante ut ante rhoncus<br>bibendum. In efficitur iaculis convallis. Ut congue congue<br>tortor, sed rhoncus turpis. Nam vitae aliquet diam. Nulla<br>pretium semper ornare. Suspendisse potenti. Curabitur<br>at ultrices urna. |
| Link [1]                                                                                                    | Eink1                                                                                                    | > Link1                                                                                                    |
| <u></u> Link2                                                                                                    | 🖨 Link2                                                                                                    | X Link2                                                                                                    |
| 🙀 Link3                                                                                                    | Link3                                                                                                    | Eink3                                                                                                    |

Per ottenere questa visualizzazione cliccare sulla rotellina "Impostazioni elementi"

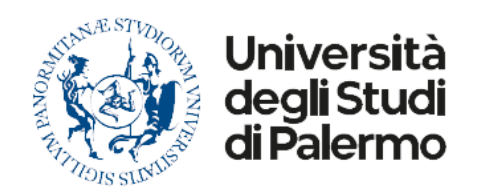

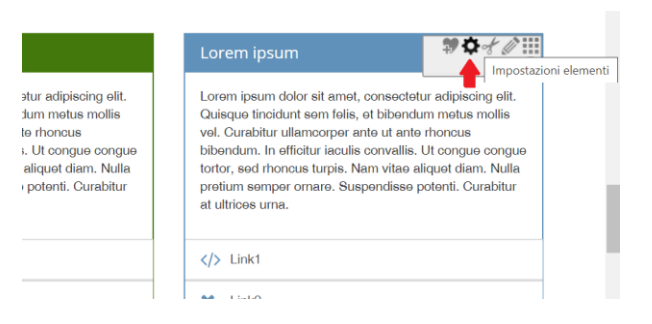

#### Selezionare Formato = Normale

| Pannelli sem<br>/biblioteche/.co | plici<br>ontent/pannelli/esempi/p-00002 |   |
|----------------------------------|-----------------------------------------|---|
| Formato                          | Normale                                 | • |

Per la visualizzazione "Normale" i campi che devono essere valorizzati, previa creazione del campo cliccando sul bersaglio

corrispondente e quindi su + [383333], sono quelli di seguito compilati:Title, Description, Text (opzionale), Color (opzionale), Link (opzionale):

| 🕌 🔚   Lingua it       | aliano 🔹 🔀 🕻       | 6             |                                                                                                    |            |         |            |   |
|-----------------------|--------------------|---------------|----------------------------------------------------------------------------------------------------|------------|---------|------------|---|
| Impostazioni principa | ali                |               |                                                                                                    |            |         |            | ^ |
| Titolo:               | Pannelli semplici  |               |                                                                                                    |            |         | $\bigcirc$ |   |
| Colonne:              | 3                  |               | •                                                                                                    |            |         |            |   |
| Altezza minima:       |                    |               |                                                                                                    |            |         | $\odot$    |   |
|                       | Title:             | Lorem ipsu    | m                                                                                                    |            | $\odot$ |            |   |
|                       | Description:       | Lorem ipsu    | m dolor sit amet, consectetur adipiscing elit. Quisque tincidunt sem felis, et bibendum metus mollis vel. Curabitur ullamcorper ante u         | t ante rho | $\odot$ |            |   |
|                       | Text:              | (Cliccare su  | il bottone "Nuovo" sul lato destro per attivare questo elemento)                                                                               |            | 0       |            |   |
|                       | Image:             | /amminist     | razione/areasistem iin formativie portale diateneo/set to reservizigeneral iin formatici diateneo/gestione emanutenzione portale diateneo/.col | 🖀 🔍        | $\odot$ |            |   |
|                       | Color:             | #b40404       |                                                                                                    |            | $\odot$ |            |   |
|                       |                    | Text          | linkt                                                                                                    |            |         |            |   |
|                       |                    | Link:         |                                                                                                    | 6          |         |            |   |
|                       | Link [1]:          | Image:        |                                                                                                    | -          |         |            |   |
|                       |                    | Icon:         | liser                                                                                                    |            |         |            |   |
| Collegamenti [1]:     |                    | 100111        | land                                                                                                    |            |         |            |   |
|                       |                    | Text:         | Link2                                                                                                    |            | **      |            |   |
|                       | Link [2]:          | Link:         |                                                                                                    |            |         |            |   |
|                       |                    | Image:        |                                                                                                    |            |         |            |   |
|                       |                    | Icon:         | bank                                                                                                    |            |         |            |   |
|                       |                    | Text:         | Link3                                                                                                    |            |         |            |   |
|                       |                    | Link:         | /                                                                                                    | <b>2</b>   |         |            | - |
| Utente MARIA CONCE    | TTA STELLA (mariad | oncetta.stell | a) Accesso avvenuto il 22/04/20 10.24 da 151.84.100.220 [UO Portale UNIPA] Online                                                              |            |         |            |   |

Se non viene specificato alcun colore, questo sarà azzurro. Per compilare il link cliccare sulla cartella a destra del campo. I link

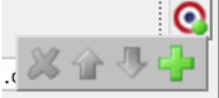

vanno aggiunti cliccando sul bersaglio e quindi su +

Nel campo "Icon" inserire il nome dell'icona, che di fatto è un carattere con un font speciale. Nel link l'elenco completo ricercabile per parola chiave.

Font awesome: https://fontawesome.com/v4.7.0/icons/

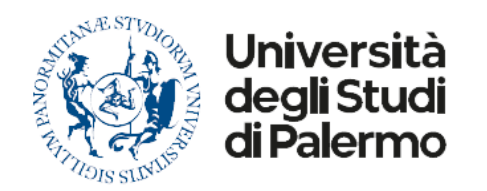

# Modalità di visualizzazione "Griglia" (paragrafo)

## Modalità Paragrafo

0

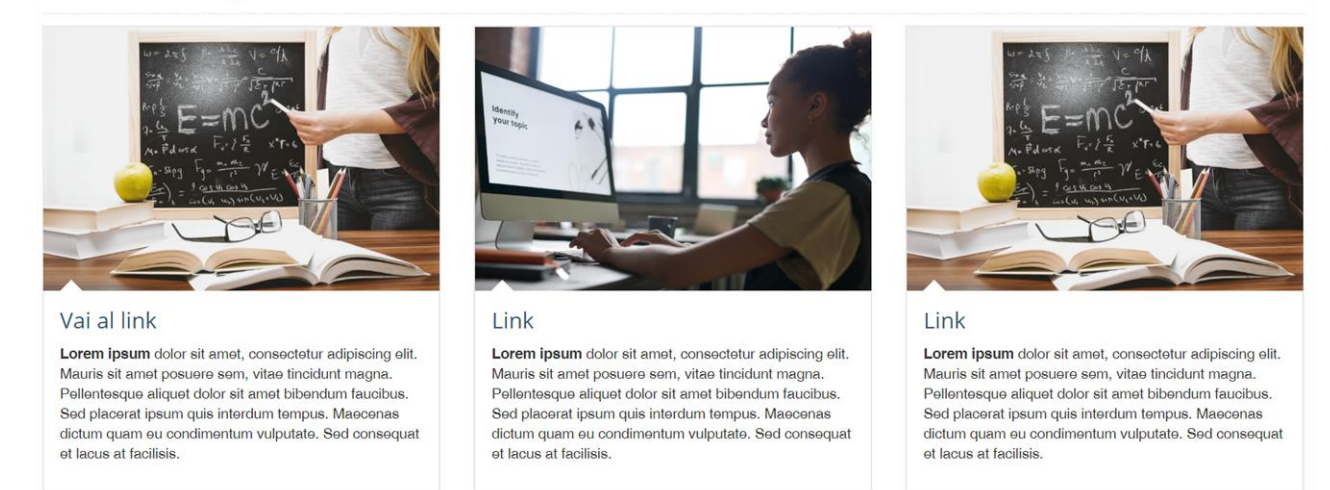

Nella modalità di visualizzazione Griglia si possono ottenere diverse varianti.

La variante "paragrafo" relativa alla figura sopra prevede la presenza di un'immagine, un solo link, che è anche il titolo posto sotto l'immagine, e un testo descrittivo.

Per ottenere questa visualizzazione cliccare sulla rotellina "Impostazioni elementi"

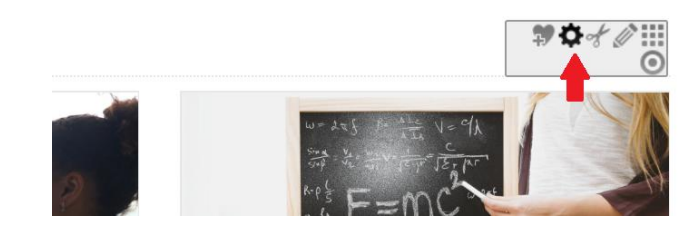

#### Selezionare Formato = Griglia

| Impostazioni e                  | lemento                                   | *          |
|---------------------------------|-------------------------------------------|------------|
| Modalità Par<br>/biblioteche/.c | agrafo<br>content/pannelli/esempi/p-00003 |            |
| Formato                         | Griglia                                   | •          |
|                                 |                                           | OK Annulla |

Per la visualizzazione "Griglia" i campi che devono essere valorizzati, previa creazione del campo cliccando sul bersaglio

corrispondente e quindi su +

\_\_\_\_\_, si

sono quelli di seguito compilati, Description, Image e Link [1]:

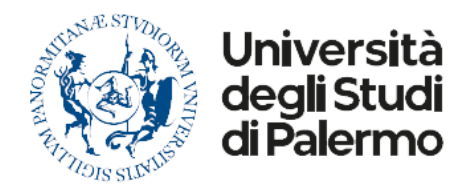

| Editor - /bibliotec   | he/.content/      | /pannelli/esempi/p-00003                                                                                                    |         |         |    |
|-----------------------|-------------------|----------------------------------------------------------------------------------------------------|---------|---------|----|
| 📙 🕌 🔛 📔 Lingua ita    | aliano 🔻 🗙        |                                                                                                    |         |         |    |
| Impostazioni principa | li                |                                                                                                    |         |         | î. |
| Titolo:               | Modalità Paragraf | fo                                                                                                    |         | $\odot$ | 18 |
| Colonne:              | 3                 | •                                                                                                    |         |         | 18 |
| Altezza minima:       |                   |                                                                                                    |         | $\odot$ | 18 |
|                       | Title:            | (Cliccare sul bottone "Nuovo" sul lato destro per attivare questo elemento)                                                                                                    | 0       |         |    |
|                       | Description:      |                                                                                                    | $\odot$ |         |    |
|                       |                   | - 9 (2) 🗿 🖌 🕌 🔁 🔞 🔞 🚺 🖪 🗶 🗓 🔅 🗮 🗷 🖉 🗚 🖉 🖉                                                                                                    | 9       |         | н  |
|                       |                   | 😝 🕼 🛃 Ω 🚔 🔲                                                                                                    |         |         |    |
|                       |                   | Lorem ipsum dolor sit amet, consectetur adipiscing elit. Mauris sit amet posuere sem, vitae tincidunt magna. Pellentesque aliquet dolor<br>sit amet bibendum faucibus. Sed placerat ipsum quis interdum tempus. Maecenas dictum quam eu condimentum vulputate. Sed<br>consequat et lacus at facilisis. |         |         | I  |
| Collegamenti [1]:     | Text:             |                                                                                                    |         |         |    |
|                       |                   | Percorso: p » strong Parole:4.                                                                                                    | 1       |         | н  |
|                       | Image:            | /amministrazione/areasistemiinformativieportalediateneo/settoreservizigeneraliinformaticidiateneo/gestioneemanutenzioneportalediateneo/.co  😂 🍳                                                                                                    |         |         |    |
|                       | Color:            | (Cliccare sul bottone "Nuovo" sul lato destro per attivare questo elemento)                                                                                                    | 0       |         |    |
|                       |                   | Text: Vai al link                                                                                                    |         |         |    |
|                       |                   | Link: /                                                                                                    |         |         |    |
|                       | Link:             | Image:                                                                                                    |         |         |    |
|                       |                   | Icon:                                                                                                    |         |         |    |
| Utente MARIA CONCET   | TA STELLA (maria  | concetta stella) Accesso avvenuto il 22/04/20 10 24 da 151 84 100 220 [UO Portale UNIPA]                                                                                                    |         |         |    |
|                       |                   |                                                                                                    |         |         |    |

Se si indicano più link, questi vengono mostrati tutti sopra il testo.

**N.B.** In caso di disallineamento in altezza tra i pannelli dello stesso gruppo, impostare l'altezza minima. Come ultima ratio, giocare con le interlinee in Description o nel Text associato al link (aggiungere <br>>).

## Modalità di visualizzazione "Griglia bottoni orizzontali"

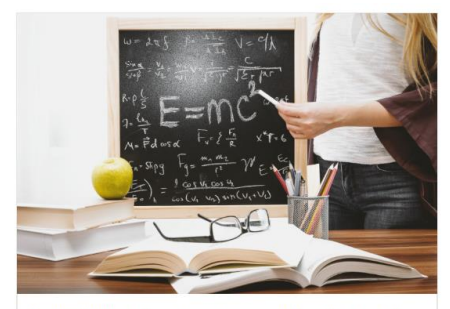

Lorem ipsum dolor sit amet, consectetur adipiscing elit. Mauris sit amet posuere sem, vitae tincidunt magna. Pellentesque aliquet dolor sit amet bibendum faucibus. Sed placerat ipsum quis interdum tempus. Maecenas dictum quam eu condimentum vulputate. Sed consequat et lacus at facilisis.

🚔 Vai al link 🌲 Vai al link 2 🛤 Vai al link 3

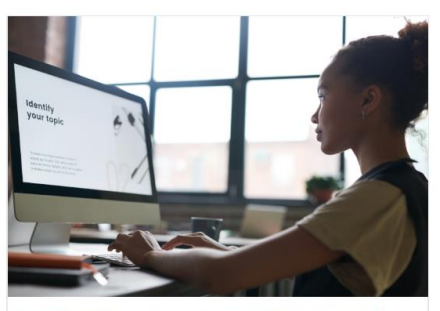

Lorem ipsum dolor sit amet, consectetur adipiscing elit. Mauris sit amet posuere sem, vitae tincidunt magna. Pellentesque aliquet dolor sit amet bibendum faucibus. Sed placerat ipsum quis interdum tempus. Maecenas dictum quam eu condimentum vulputate. Sed consequat et lacus at facilisis.

📥 Vai al link

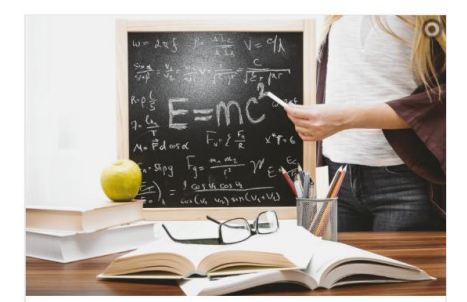

Lorem ipsum dolor sit amet, consectetur adipiscing elit. Mauris sit amet posuere sem, vitae tincidunt magna. Pellentesque aliquet dolor sit amet bibendum faucibus. Sed placerat ipsum quis interdum tempus. Maecenas dictum quam eu condimentum vulputate. Sed consequat et lacus at facilisis.

🐈 Vai al link

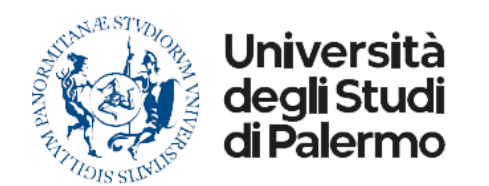

La modalità di visualizzazione "Griglia bottoni orizzontali" prevede la visualizzazione di un'immagine, un testo descrittivo sotto l'immagine, un elenco di link, accompagnati da una icona, disposti in orizzontale (quindi si presta a link con testo molto breve, altrimenti i link successivi andrebbero a capo).

Per ottenere questa visualizzazione cliccare sulla rotellina "Impostazioni elementi"

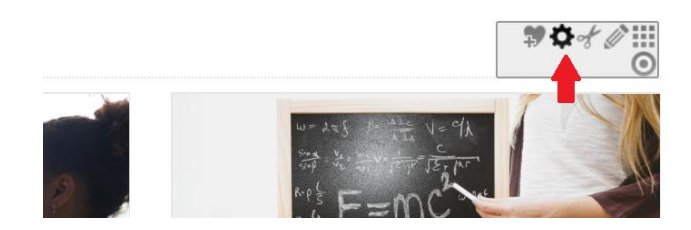

Selezionare Formato = Griglia bottoni orizzontali

| 🔼 Modalità Para    | grafo                          |   |
|--------------------|--------------------------------|---|
| P /biblioteche/.co | ontent/pannelli/esempi/p-00005 |   |
| Formato            | Griglia bottoni orizzontali    | • |

Per la visualizzazione "Griglia" i campi che devono essere valorizzati, previa creazione del campo cliccando sul bersaglio corrispondente e quindi su + , sono quelli di seguito compilati, Description, Image e i diversi Link [n] desiderati:

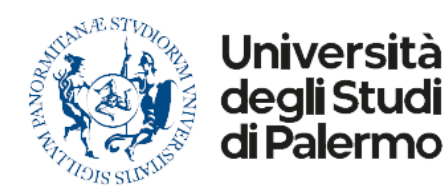

| Impostazioni princi | inali                  |                                                                                   |                                                                                                    |            |         |  |  |
|---------------------|------------------------|-----------------------------------------------------------------------------------|----------------------------------------------------------------------------------------------------|------------|---------|--|--|
| itolo:              | Pannello di eserr      | nnio per Griglia                                                                  | con hottoni orizzontali                                                                                                    |            |         |  |  |
| olonne:             | 3                      | ipio per origita                                                                  |                                                                                                    |            |         |  |  |
| tezza minima:       |                        |                                                                                   |                                                                                                    |            | $\odot$ |  |  |
|                     | Title:                 | itle: (Cliccare sul bottone "Nuovo" sul lato destro per attivare questo elemento) |                                                                                                    |            |         |  |  |
|                     | Description:           |                                                                                   |                                                                                                    | $\bigcirc$ |         |  |  |
|                     |                        | ~ ~                                                                               | a: 2   X La 2 通 通 图 I U AAK   X, X   新春 著   日・日・  詳 詳   HTM   Paragrafo - 0 @ ① ※  <br>3   Ω   3   国                                                                                                    | 9          |         |  |  |
|                     |                        | Lorem i<br>sit amet<br>consequa                                                   | <b>psum</b> dolor sit amet, consectetur adipiscing elit. Mauris sit amet posuere sem, vitae tincidunt magna. Pellentesque aliquet dolor bibendum faucibus. Sed placerat ipsum quis interdum tempus. Maecenas dictum quam eu condimentum vulputate. Sed at et lacus at facilisis.                                                                                                    |            |         |  |  |
| ollegamenti [1]:    | Text:                  |                                                                                   |                                                                                                    |            |         |  |  |
|                     |                        | Percorso: p                                                                       | » strong Parole:41                                                                                                    |            |         |  |  |
|                     | Image:                 | /amministra                                                                       | zione/areasistemiinformativienortalediateneo/settoreservizioeneraliinformaticidiateneo/oestioneemanutenzionenortalediateneo/ col 🗿 🔍                                                                                                    | ົຼ         |         |  |  |
|                     | Color:                 | (Cliccare sul                                                                     | l hottone "Nuovo" sul lato destro ner attivare questo elemento)                                                                                                    | 0          |         |  |  |
|                     |                        | Toxt                                                                              |                                                                                                    |            |         |  |  |
|                     |                        | Link:                                                                             |                                                                                                    |            |         |  |  |
|                     | Link [1]:              | Link.                                                                             | ,                                                                                                    |            |         |  |  |
|                     |                        | Image:                                                                            |                                                                                                    |            | 1       |  |  |
|                     |                        | Image:<br>Icon:                                                                   | bus                                                                                                    |            |         |  |  |
|                     |                        | Image:<br>Icon:                                                                   | bus and a second second s |            |         |  |  |
|                     |                        | Image:<br>Icon:<br>Text:                                                          | Vai al link 2                                                                                                    |            |         |  |  |
|                     | Link [2]:              | Image:<br>Icon:<br>Text:<br>Link:                                                 | bus Vai al link 2 /                                                                                                    |            |         |  |  |
|                     | Link [2]:              | Image:<br>Icon:<br>Text:<br>Link:<br>Image:                                       | Vai al link 2                                                                                                    | 8          |         |  |  |
|                     | Link [2]:              | Image:<br>Icon:<br>Text:<br>Link:<br>Image:<br>Icon:                              | Vai al link 2                                                                                                    |            |         |  |  |
|                     | Link [2]:              | Image:<br>Icon:<br>Text:<br>Link:<br>Image:<br>Icon:<br>Text:                     | bus     Vai al link 2     /     bell     Vai al link 3                                                                                                    | <b>S</b>   |         |  |  |
|                     | Link [2]:              | Image:<br>Icon:<br>Text:<br>Link:<br>Image:<br>Icon:<br>Text:<br>Link:            | bus     Vai al link 2   /   /   bell     Vai al link 3   /                                                                                                    | <b>S</b>   |         |  |  |
|                     | Link [2]:<br>Link [3]: | Image:<br>Icon:<br>Text:<br>Link:<br>Image:<br>Icon:<br>Text:<br>Link:<br>Image:  | bus     Val al link 2   /   /   bell     Val al link 3   /   /                                                                                                    | <b>S</b>   |         |  |  |

Nel campo "Icon" inserire il nome dell'icona, che di fatto è un carattere con un font speciale. Nel link l'elenco completo ricercabile per parola chiave.

Font awesome: <u>https://fontawesome.com/v4.7.0/icons/</u>

**N.B.** In caso di disallineamento in altezza tra i pannelli dello stesso gruppo, impostare l'altezza minima. Come ultima ratio, giocare con le interlinee in Description o nel Text associato al link (aggiungere <br>>).

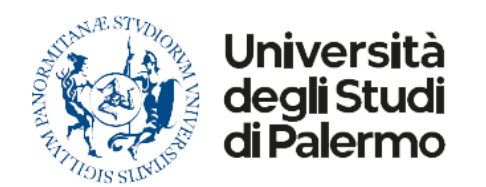

## Modalità di visualizzazione "Griglia bottoni verticali"

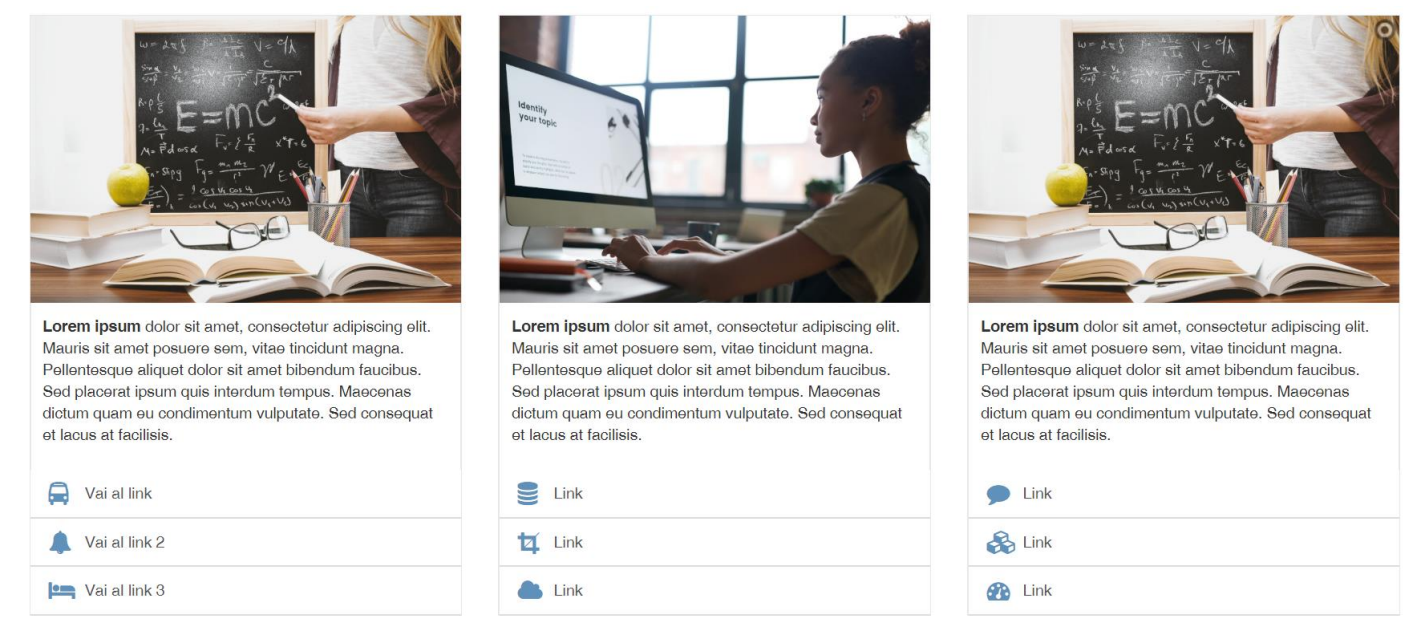

La modalità di visualizzazione "Griglia bottoni verticali" prevede la visualizzazione di un'immagine, un testo descrittivo sotto l'immagine, un elenco di link, accompagnati da una icona, disposti su più righe in verticale.

Per ottenere questa visualizzazione cliccare sulla rotellina "Impostazioni elementi"

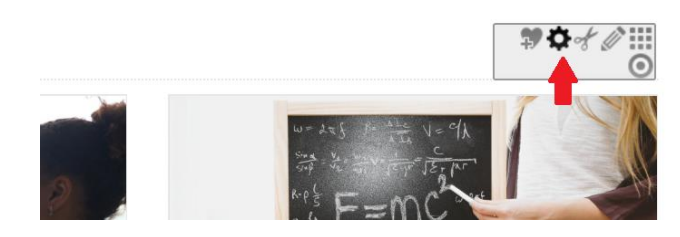

Selezionare Formato = Griglia bottoni verticali

| Impostazioni el                  | emento                                   | *          |
|----------------------------------|------------------------------------------|------------|
| Modalità Para<br>/biblioteche/.c | agrafo<br>ontent/pannelli/esempi/p-00006 |            |
| Formato                          | Griglia bottoni verticali                | •          |
| -                                |                                          | OK Annulla |

Per la visualizzazione "Griglia" i campi che devono essere valorizzati, previa creazione del campo cliccando sul bersaglio corrispondente e quindi su + , sono quelli di seguito compilati, Description, Image e i diversi Link [n] desiderati:

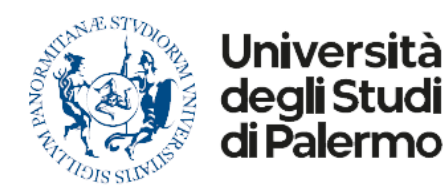

| Hegementi [1]:   Begementi [1]: Feet:   Innage: Percorso: p > strong   Percorso: p > strong Percorso: for a tive of collision.   Percorso: p > strong Percorso: for a tive of collision.   Innage: Innage:   Innage: Innage:   Innage: Text:   Vel ol link.   Unk: [2]: Text:   Vel ol link.   Unk: [2]:   Inter:   Vel ol link.   Unk: [2]:   Inter:   Vel ol link.   Inter:   Vel ol link.                                                                                                    | Impostazioni prin | cinali                                              |                                                                                                    |          |    |             |  |
|----------------------------------------------------------------------------------------------------|-------------------|-----------------------------------------------------|----------------------------------------------------------------------------------------------------|----------|----|-------------|--|
| <pre>view view view view view view view view</pre>                                                                                                    | tolo:             | Esempio gruppo                                      | di nannelli con visualizzazione Grinlia con bottoni verticali                                                                                                    |          |    | 7           |  |
| ezza minima:   The: (Cliccare sul bottone "Nuovo" sul lato destro per attivare questo elemento)   Description:     Description:     Image:     Loren injsum dolor st amet, consecteur adipiscing elit. Mauris sit amet posuere sem, vitae tincidunt magna. Pellentesque aliquet dolor st amet bibendum faucibus. Sed placerat ipsum quis interdum tempus. Maecenas dictum quam eu condimentum vulputate. Sed consequet el lacus at facilis.     Text:   Image:   Link:   (Cliccare sul bottone "Nuovo" sul lato destro per attivare questo elemento)     Loren injsum dolor st amet, consecteur adipiscing elit. Mauris sit amet posuere sem, vitae tincidunt magna. Pellentesque aliquet dolor st amet bibendum faucibus. Sed placerat ipsum quis interdum tempus. Maecenas dictum quam eu condimentum vulputate. Sed consequet el lacus at facilis.     Text:   Image:   Link:   (Link:   (Link:   (Link:   (Link:   (Link:   (Link:   (Link:   (Link:   (Link:   (Link:   (Link:   (Link:   (Link:   (Link:   (Link:   (Link:   (Link:   (Link:   (Link:   (Link:   (Link:   (Link:   (Link:   (Link:   (Link:   (Link:   (Link:   (Link:   (Link:   (Link:   (Link:   (Link:   (Link: <t< th=""><th>lonne:</th><th>3</th><th></th><th></th><th></th><th>_</th></t<>                                                                                                    | lonne:            | 3                                                   |                                                                                                    |          |    | _           |  |
| Index       Cliccare sul bottone "Nuovo" sul lato destro per attivare questo elemento)         Description:                                                                                                    | ezza minima:      |                                                     |                                                                                                    |          |    | 1           |  |
| Description:       Image: Image: |                   | Title:                                              | Title: (Cliccare sul bottone "Nuovo" sul lato destro per attivare questo elemento)                                                                                                    |          |    |             |  |
| rest:       Image:       ////////////////////////////////////                                                                                                    |                   | Description:                                        |                                                                                                    |          | S  |             |  |
| rext:       Percorso: p > strong       Parole:14         Image:       /amministrazione/areasistemiinformativieportalediateneo/settoreservizigeneraliinformaticidiateneo/gestioneemanutenzioneportalediateneo/.co                                                                                                    |                   |                                                     | ○ ○ ○ ③ ② ↓ ¥ 43 ④ ③ ● B I 型 A84 ×, × = 三 三 □ □ □                                                                                                    |          | 9  |             |  |
| Text:       Percorso: p > strong       Percol:41         Image:       /amministrazione/areasistemiinformativieportalediateneo/settoreservizigeneraliinformatividigeneo/gestioneemanutenzioneportalediateneo/.col @          Color:       (Cliccare sul bottone "Nuovo" sul lato destro per attivare questo elemento)         Link [1]:       Text:       Vai al link         Link:       /       [         Image:       [       [         Ion:       bus       [         Text:       Vai al link 2       [         Link:       /       [         Image:       [       [         Ion:       bus       [         Text:       Vai al link 2       [         Link:       /       [         Image:       [       [         Ion:       bus       [         Text:       Vai al link 3       [         Inage:       [       [         Iunk:       /       [         Iunk:       /       [         Iunk:       /       [         Iunge:       [       [         Iunge:       [       [         Iunge:       [       [         Iunge:       [       [                                                                                                    |                   |                                                     | Lorem ipsum dolor sit amet, consectetur adipiscing elit. Mauris sit amet posuere sem, vitae tincidunt magna. Pellentesque aliqu<br>sit amet bibendum faucibus. Sed placerat ipsum quis interdum tempus. Maecenas dictum quam eu condimentum vulputate. Sed<br>consequat et lacus at facilisis.                                                                                                    | et dolor |    |             |  |
| Percorso: p > strong Percole:11   Image: /amministrazione/areasistemiinformativieportalediateneo/settoreservizigeneraliinformaticidiateneo/gestioneemanutenzioneportalediateneo/.co   Color: (Cliccare sul bottone "Nuovo" sul lato destro per attivare questo elemento)   Link [1]: Text:   Vai al link                                                                                                    |                   |                                                     |                                                                                                    |          |    |             |  |
| Image: /amministrazione/areasistemiinformativieportalediateneo/settoreservizigeneraliinformaticidiateneo/gestioneemanutenzioneportalediateneo/.co   Color: (Cliccare sul bottone "Nuovo" sul lato destro per attivare questo elemento)   Link [1]: Text:   Vai al link Image:   Icon: bus   Link [2]: Text:   Vai al link 2 Image:   Icon: bell   Text: Vai al link 3   Icon: bell                                                                                                    | egamenti [1]:     | Text:                                               |                                                                                                    |          |    |             |  |
| Color:       (Clicare sul bottone "Nuovo" sul lato destro per attivare questo elemento)         Link [1]:       Text:       Vai al link         Link:       /       Image:         Icon:       bus         Text:       Vai al link 2         Link:       /         Inage:       Image:         Icon:       bus         Text:       Vai al link 2         Link:       /         Inage:       Image:         Icon:       bell         Text:       Vai al link 3         Itak:       /                                                                                                    | egamenti [1]:     | Text:                                               | Percorso: p » strong                                                                                                    | Parole:  | 41 |             |  |
| Ink [1]:       Text:       Vai al link         Link:       /                                                                                                    | egamenti [1]:     | Text:<br>Image:                                     | Percorso: p » strong<br>/amministrazione/areasistemiinformativieportalediateneo/settoreservizigeneraliinformaticidiateneo/gestioneemanutenzioneportalediateneo/.co                                                                                                    | Parole:  | 41 |             |  |
| Link:       /                                                                                                    | egamenti [1]:     | Text:<br>Image:<br><i>Color:</i>                    | Percorso: p » strong<br>/amministrazione/areasistemiinformativieportalediateneo/settoreservizigeneraliinformaticidiateneo/gestioneemanutenzioneportalediateneo/.co<br>(Cliccare sul bottone "Nuovo" sul lato destro per attivare questo elemento)                                                                                                    | Parole:  | 41 |             |  |
| Link [1]:<br>Image:<br>Icon: bus<br>Text: Vai al link 2<br>Link: /<br>Image:<br>Icon: bell<br>Text: Vai al link 3<br>Link: /<br>Text: Vai al link 3                                                                                                    | egamenti [1]:     | Text:<br>Image:<br><i>Color:</i>                    | Percorso: p » strong<br>/amministrazione/areasistemiinformativieportalediateneo/settoreservizigeneraliinformaticidiateneo/gestioneemanutenzioneportalediateneo/.co<br>(Cliccare sul bottone "Nuovo" sul lato destro per attivare questo elemento)<br>Text: Vai al link                                                                                                    | Parole:  | 41 |             |  |
| Icon:         bus           Text:         Val al link 2           Link:         /           Image:         Image:           Icon:         bell           Text:         Val al link 3                                                                                                    | egamenti [1]:     | Text:<br>Image:<br><i>Color:</i>                    | Percorso: p » strong /amministrazione/areasistemiinformativieportalediateneo/settoreservizigeneraliinformaticidiateneo/gestioneemanutenzioneportalediateneo/.co (Cliccare sul bottone "Nuovo" sul lato destro per attivare questo elemento) Text: Vai al link Link: /                                                                                                    | Parole:  | 41 |             |  |
| Link [2]:                                                                                                    | egamenti [1]:     | Text:<br>Image:<br><i>Color:</i><br>Link [1]:       | Percorso: p * strong         /amministrazione/areasistemiinformativieportalediateneo/settoreservizigeneraliinformaticidiateneo/gestioneemanutenzioneportalediateneo/.cc         (Cliccare sul bottone "Nuovo" sul lato destro per attivare questo elemento)         Text:       Vai al link         Link:       /         Image:                                                                                 | Parole:  | 41 |             |  |
| Link [2]: Link: /                                                                                                    | agamenti [1]:     | Text:<br>Image:<br><i>Color:</i><br>Link [1]:       | Percorso: p × strong         /amministrazione/areasistemiinformativieportalediateneo/settoreservizigeneraliinformaticidiateneo/gestioneemanutenzioneportalediateneo/.cc         (Cliccare sul bottone "Nuovo" sul lato destro per attivare questo elemento)         Text:       Vai al link         Link:       /         Image:                                                                                 | Parole:  | 41 |             |  |
| Link [2]:<br>Image:<br>Icon: bell<br>Text: Vai al link 3                                                                                                    | agamenti [1]:     | Text:<br>Image:<br><i>Color:</i><br>Link [1]:       | Percorso: p > strong         /amministrazione/areasistemiinformativieportalediateneo/settoreservizigeneraliinformaticidiateneo/gestioneemanutenzioneportalediateneo/.cc         (Cliccare sul bottone "Nuovo" sul lato destro per attivare questo elemento)         Text:       Vai al link         Link:       /         Image:                                                                                 | Parole:  | 41 |             |  |
| Icon:     bell       Text:     Vai al link 3                                                                                                    | egamenti [1]:     | Text:<br>Image:<br>Color:<br>Link [1]:              | Percorso: p × strong         /amministrazione/areasistemiinformativieportalediateneo/settoreservizigeneraliinformaticidiateneo/gestioneemanutenzioneportalediateneo/.cc         (Cliccare sul bottone "Nuovo" sul lato destro per attivare questo elemento)         Text:       Vai al link         Link:       /         Icon:       bus         Text:       Vai al link 2         Link:       /                | Parole:  | 41 | )<br>)<br>) |  |
| Text: Vai al link 3                                                                                                    | egamenti [1]:     | Text:<br>Image:<br>Color:<br>Link [1]:<br>Link [2]: | Percorso: p × strong         /amministrazione/areasistemiinformativieportalediateneo/settoreservizigeneraliinformaticidiateneo/gestioneemanutenzioneportalediateneo/.cc         (Cliccare sul bottone "Nuovo" sul lato destro per attivare questo elemento)         Text:       Vai al link         Link:       /         Icon:       bus         Text:       Vai al link 2         Link:       /         Image: | Parole:  |    |             |  |
|                                                                                                    | egamenti [1]:     | Text:<br>Image:<br>Color:<br>Link [1]:<br>Link [2]: | Percorso: p > strong         /amministrazione/areasistemiinformativieportalediateneo/settoreservizigeneraliinformaticidiateneo/gestioneemanutenzioneportalediateneo/.cc         (Cliccare sul bottone "Nuovo" sul lato destro per attivare questo elemento)         Text:       Vai al link         Link:       /         Image:                                                                                 | Parole:  | 41 |             |  |
|                                                                                                    | ≙gamenti [1]:     | Text:<br>Image:<br>Color:<br>Link [1]:<br>Link [2]: | Percorso: p > strong         /amministrazione/areasistemilinformativieportalediateneo/settoreservizigenerallinformaticidiateneo/gestioneemanutenzioneportalediateneo/.cc         (Cliccare sul bottone "Nuovo" sul lato destro per attivare questo elemento)         Text:       Vai al link         Link:       /         Image:                                                                                | Parole:  |    |             |  |
| Link [3]:<br>Image:                                                                                                    | agamenti [1]:     | Text:<br>Image:<br>Color:<br>Link [1]:<br>Link [2]: | Percorso: p > strong         /amministrazione/areasistemiinformativieportalediateneo/settoreservizigeneraliinformaticidiateneo/gestioneemanutenzioneportalediateneo/.cc         (Cliccare sul bottone "Nuovo" sul lato destro per attivare questo elemento)         Text:       Vai al link         Link:       /         Image:                                                                                 | Parole:  |    |             |  |

Nel campo "Icon" inserire il nome dell'icona, che di fatto è un carattere con un font speciale. Nel link l'elenco completo ricercabile per parola chiave.

Font awesome: https://fontawesome.com/v4.7.0/icons/

**N.B.** In caso di disallineamento in altezza tra i pannelli dello stesso gruppo, impostare l'altezza minima. Come ultima ratio, giocare con le interlinee in Description o nel Text associato al link (aggiungere <br>>).

## Modalità di visualizzazione "Schede" o "Tab"

La modalità di visualizzazione a Schede (tab) è molto potente perché si possono compattare in poco spazio tante informazioni, strutturate nei diversi tab in modalità diverse. Nelle figure seguenti alcuni esempi di come sia possibile inserire contenuti di diverso tipo, con formattazioni diverse tra loro, lasciando al contenitore il compito di ridimensionare automaticamente lo spazio. Per ogni tab vengono anche mostrati i campi da compilare per ottenere l'effetto visualizzato.

Per ottenere questa visualizzazione cliccare sulla rotellina "Impostazioni elementi"

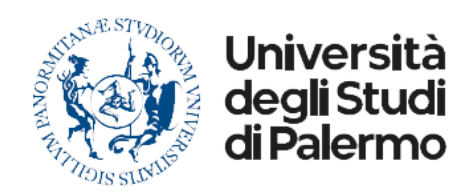

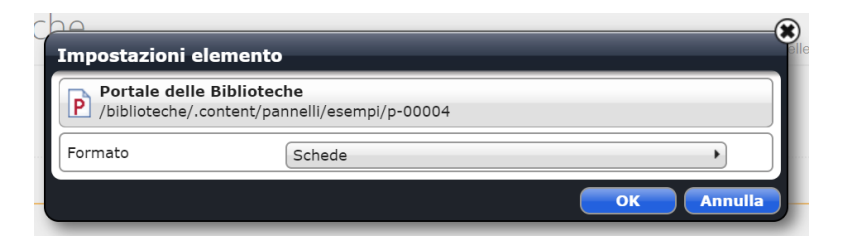

#### Selezionare Formato = Schede

#### Esempio Tab1

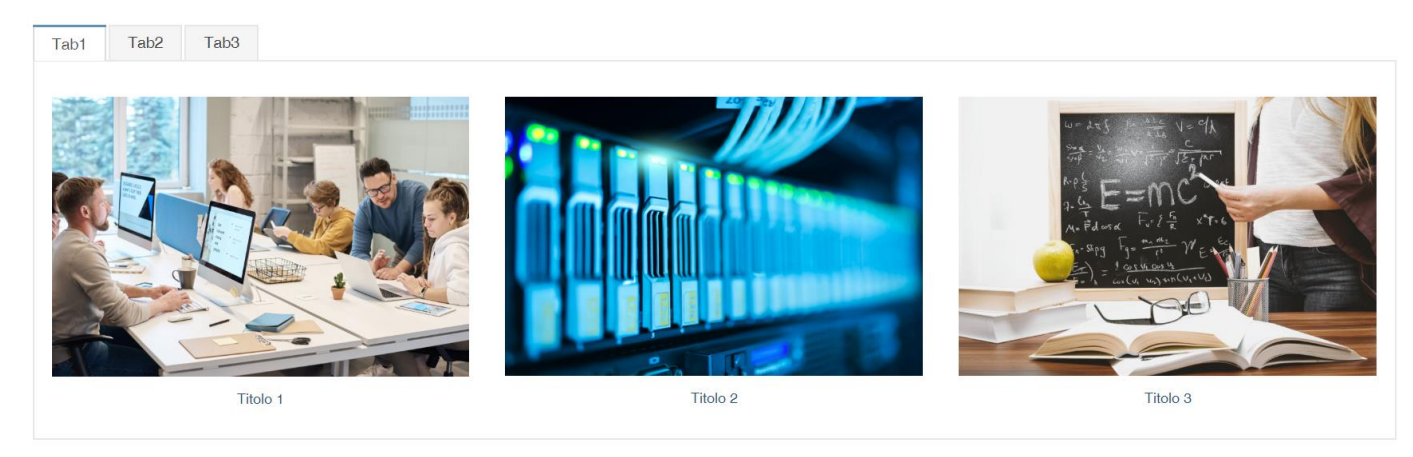

Per la visualizzazione Schede in questo Tab1 di esempio, i campi che devono essere valorizzati, previa creazione del campo cliccando sul bersaglio corrispondente e quindi su + , sono quelli di seguito compilati, Title e, per ogni Link [n] il campo Text, Link e Image.

| Lingua             | italiano 🔻 🔀     |                                                                                                    |                    |                   |  |  |  |
|--------------------|------------------|----------------------------------------------------------------------------------------------------|--------------------|-------------------|--|--|--|
| Impostazioni princ | ipali            |                                                                                                    |                    |                   |  |  |  |
| Titolo:            | (Cliccare sul bo | Cliccare sul bottone "Nuovo" sul lato destro per attivare questo elemento)                                                      |                    |                   |  |  |  |
| Colonne:           | 3                | 3                                                                                                    |                    |                   |  |  |  |
| ltezza minima:     | (Cliccare sul bo | one "Nuovo" sul lato destro per attivare questo elemento)                                                                       |                    |                   |  |  |  |
|                    | Title:           | Tab1                                                                                                    |                    | $\odot$           |  |  |  |
|                    | Description:     | (Cliccare sul bottone "Nuovo" sul lato destro per attivare questo elemento)                                                     |                    | 0                 |  |  |  |
|                    | Text:            | (Cliccare sul bottone "Nuovo" sul lato destro per attivare questo elemento)                                                     |                    | 0                 |  |  |  |
|                    | Image:           | (Cliccare sul bottone "Nuovo" sul lato destro per attivare questo elemento)                                                     |                    | 0                 |  |  |  |
|                    | Color:           | (Cliccare sul bottone "Nuovo" sul lato destro per attivare questo elemento)                                                     |                    | 0                 |  |  |  |
|                    |                  | Text: Titolo 1                                                                                                    |                    |                   |  |  |  |
|                    |                  | Link: /                                                                                                    |                    |                   |  |  |  |
|                    | Link [1]:        | -<br>Image: /amministrazione/areasistemiinformativieportalediateneo/settoreservizigeneraliinformaticidiateneo/gestioneemanutenz | ioneportalediatene |                   |  |  |  |
|                    |                  | Icon:                                                                                                    |                    |                   |  |  |  |
| ollegamenti [1]:   |                  |                                                                                                    |                    |                   |  |  |  |
|                    |                  | Text: Titolo 2                                                                                                    |                    |                   |  |  |  |
|                    | Link [2]:        | Link: /                                                                                                    |                    |                   |  |  |  |
|                    |                  | Image: /amministrazione/areasistemiinformativieportalediateneo/settoreservizigeneraliinformaticidiateneo/gestioneemanute        | nzioneportalediate |                   |  |  |  |
|                    |                  | Icon:                                                                                                    |                    |                   |  |  |  |
|                    |                  | Text: Titolo 3                                                                                                    |                    | $\mathbf{\Omega}$ |  |  |  |
|                    |                  | Link:                                                                                                    | 1                  |                   |  |  |  |
|                    | Link [3]:        |                                                                                                    |                    |                   |  |  |  |

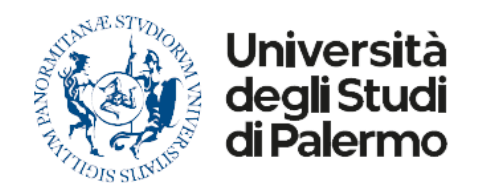

## Esempio Tab2

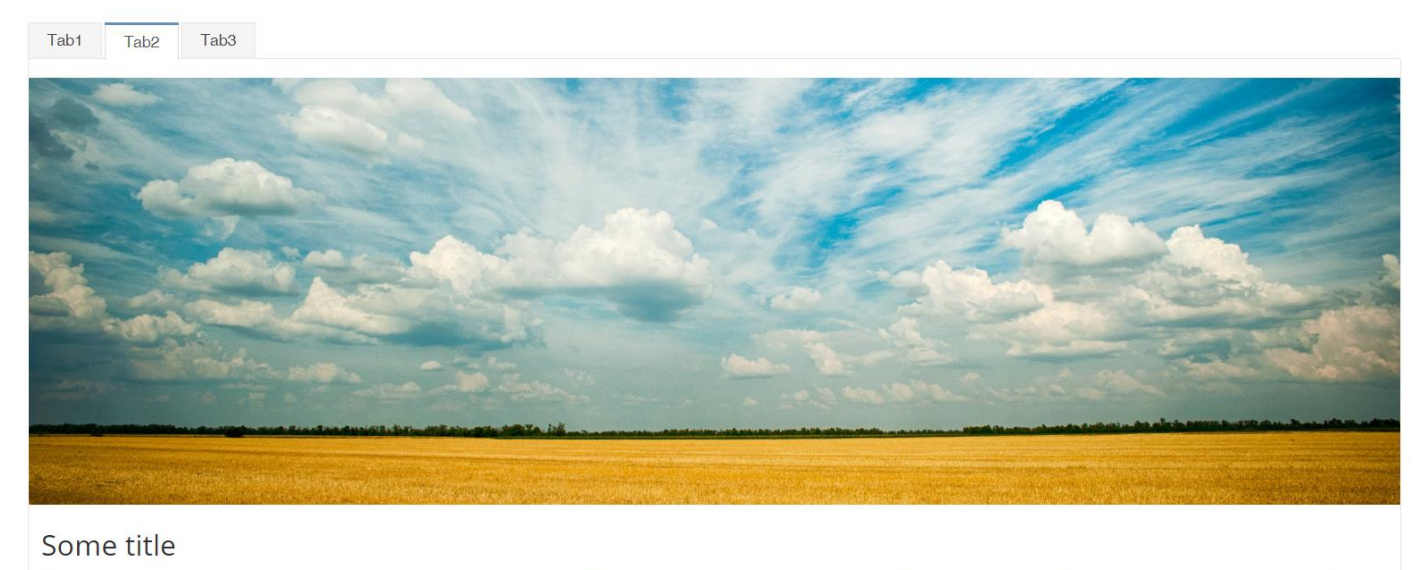

Lorem ipsum dolor sit amet, consectetur adipiscing elit. Donec at diam non quam portitor semper. Sed semper euismod consectetur. Aenean vehicula molestie pellentesque. Praesent sapien velit, sagittis quis dictum id, molestie eget dolor. Donec sed arcu tristique nisi volutpat ullamcorper. Aenean nec faucibus odio. Aliquam finibus eros non mattis convallis. Orci varius natoque penatibus et magnis dis parturient montes, nascetur ridiculus mus. Pellentesque habitant morbi tristique senectus et netus et malesuada fames ac turpis egestas. Proin vitae semper turpis. Vivamus faucibus velit non volutpat. Ut dictum sollicitudin lacus, id viverra turpis posuere vitae. Vestibulum ante ipsum primis in faucibus orci luctus et ultrices posuere cubilia Curae; Pellentesque feugiat lacus condimentum ex vehicula imperdiet.

Suspendisse potenti. Sed imperdiet, neque sit amet pretium rutrum, risus nunc lacinia odio, a consectetur sem nulla nec nibh. Nunc eros eros, volutpat id quam eu, aliquet laoreet arcu. Cras id ultricies metus, ac tempor risus. Nullam sit amet scelerisque lacus, volutpat posuere eros. Suspendisse vitae nisl sed libero sagittis malesuada. Integer euismod volutpat lorem, ac ornare neque facilisis non. Fusce in leo tellus. Aenean non neque at libero vulputate interdum. In eu gravida lacus. Aliquam ante elit, ultricies vel tincidunt commodo, bibendum sed quam.

Per la visualizzazione Schede in questo Tab2 di esempio, i campi che devono essere valorizzati, previa creazione del campo

0

cliccando sul bersaglio corrispondente e quindi su + zero quelli di seguito compilati, Title, Text (con tutte le formattazioni possibili) e Image.

| Editor - /bibliote | che/.content/ | /pannelli/esempi/p-00004                                                                                                    | _                                                  |              |   |
|--------------------|---------------|----------------------------------------------------------------------------------------------------|----------------------------------------------------|--------------|---|
| 📙 🕌 🔚 🕴 Lingua 👔   | taliano 🔻 🗙   |                                                                                                    |                                                    |              |   |
|                    | Title:        | Tab2                                                                                                    |                                                    | 0            | • |
|                    | Description:  | (Cliccare sul bottone "Nuovo" sul lato destro per attivare questo elemento)                                                                                                    | (                                                  | 2            |   |
| Collegamenti [2]:  |               | <ul> <li>○ ○ ○ ○ ○ ○ ○ ○ ○ ○ ○ ○ ○ ○ ○ ○ ○ ○ ○</li></ul>                                                                                                    | §                                                  | 0            |   |
|                    |               | Some title                                                                                                    |                                                    |              |   |
| Collegamenti [2]:  | Text:         | Lorem ipsum dolor sit amet, consectetur adipiscing elit. Donec at diam non quam porttitor semper. Sed semper euismod consectetu<br>Aenean vehicula molestie pellentesque. Præsent saplen velit, sagittis quis dictum id, molestie eget dolor. Donec sed arcu tristique n<br>volutpat ullamcorper. Aenean nec faucibus odio. Aliquam finibus eros non mattis convallis. Orci varius natoque penatibus et magnis<br>parturient montes, nascetur ridiculus mus. Pellentesque habitant morbi tristique senectus et netus et malesuada fames ac turpis eg<br>Proin vitae semper turpis. Vivamus faucibus cursus velit non volutpat. Ut dictum sollicitudin lacus, id viverra turpis posuere vitae.<br>Vestibulum ante ipsum primis in faucibus orci luctus et ultrices posuere cubilla Curae; Pellentesque feugiat lacus condimentum ex<br>vehicula imperdiet.<br>Suspendisse potenti. Sed imperdiet, neque sit amet pretium rutrum, risus nunc lacinia odio, a consectetur sem nulla nec nibh. Nunc<br>eros, volutpat id quam eu, aliquet laoreet arcu. Cras id ultricies metus, ac tempor risus. Nullam sit amet scelerisque lacus, volutpat<br>posuere eros. Suspendisse vitae nisl sed libero sagittis malesuada. Integer euismod volutpat lorem, ac ornare neque facilisis non. F<br>in leo tellus. Aenean non neque at libero vulputate interdum. In eu gravida lacus. Aliquam ante elit, ultricies vel tincidunt commodo<br>bibendum sed quam. | r.<br>lisi<br>dis<br>estas.<br>: eros<br>usce<br>, |              |   |
|                    |               | Percorso: h2 Pa                                                                                                    | role:201                                           |              |   |
|                    | Image:        | /a mministrazione/areasistem i informativie portale diateneo/settore servizigeneral i informatici diateneo/gestione emanutenzione portale diateneo/.co                                                                                                    | 20 🔍                                               | $\mathbf{O}$ |   |
|                    | Color:        | (Cliccare sul bottone "Nuovo" sul lato destro per attivare questo elemento)                                                                                                    |                                                    | 0            |   |
|                    | Link:         | (Cliccare sul bottone "Nuovo" sul lato destro per attivare questo elemento)                                                                                                    |                                                    | 0            |   |

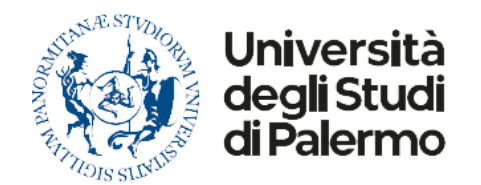

## Esempio Tab3

| Tab1   Tab2   Tab3                                                                                                    |                |
|----------------------------------------------------------------------------------------------------|----------------|
| Some title                                                                                                    |                |
| Some title                                                                                                    | quis           |
| dictum id, molestie eget dolor. Donec sed arcu tristique nisi volutpat ullamocorper. Aenean nec faucibus odio. Aliquam finibus eros non mattis convallis. Orci varius natoque penatibus et magnis dis parturier<br>montes, nascetur ridiculus mus. Pellentesque habitant morbi tristique senectus et netus et malesuada fames ac turpis egestas. Proin vitae semper turpis. Vivamus faucibus cursus velit non volutpat. Ut dic<br>sollicitudin lacus, id viverra turpis posuere vitae. Vestibulum ante ipsum primis in faucibus orci luctus et ultrices posuere cubilia Curae; Pellentesque feugiat lacus condimentum ex vehicula imperdiet. | it<br>ium      |
| Suspendisse potenti. Sed imperdiet, neque sit amet pretium rutrum, risus nunc lacinia odio, a consectetur sem nulla nec nibh. Nunc eros eros, volutpat id quam eu, aliquet laoreet arcu. Cras id ultricies me<br>tempor risus. Nullam sit amet scelerisque lacus, volutpat posuere eros. Suspendisse vitae nisl sed libero sagittis malesuada. Integer euismod volutpat lorem, ac omare neque facilisis non. Fusce in leo tell<br>Aenean non neque at libero vulputate interdum. In eu gravida lacus. Aliquam ante elit, ultricies vel tincidunt commodo, bibendum sed quam.                                                                 | ius, ac<br>is. |

Per la visualizzazione Schede in questo Tab3 di esempio, i campi che devono essere valorizzati, previa creazione del campo

cliccando sul bersaglio corrispondente e quindi su + formattazioni possibili).

| 🛛 😽 🔲 🔹 Lingua    | italiano 🔻 🔀 |                                                                                                    |         |   |
|-------------------|--------------|----------------------------------------------------------------------------------------------------|---------|---|
|                   | Title:       | Tab3                                                                                                    | $\odot$ | 1 |
|                   | Description: | (Cliccare sul bottone "Nuovo" sul lato destro per attivare questo elemento)                                                                                                    | 0       |   |
|                   |              | <ul> <li>○ ○ ○ ③ ②   ※ 4 2 2 2 2 2 2 2 2 2 2 2 2 2 2 2 2 2 2</li></ul>                                                                                                    | 9       |   |
|                   |              | Some title                                                                                                    |         |   |
| Collegamenti [3]: | Text:        | Lorem ipsum dolor sit amet, consectetur adipiscing elit. Donec at diam non quam portitior semper. Sed semper euismod consectetur.<br>Aenean vehicula molestie pellentesque. Praesent sapien velit, sagittis quis dictum id, molestie eget dolor. Donec sed arcu tristique nisi<br>volutpat ullamcorper. Aenean nec faucibus odio. Aliquam finibus eros non matiis convallis. Orci varius natoque penatibus et magnis dis<br>parturient montes, nascetur ridiculus mus. Pellentesque habitant morbi tristique senectus et netus et malesuada fames ac turpis egestas.<br>Proin vitae semper turpis. Vivamus faucibus cursus velit non volutpat. Ut dictum sollicitudin lacus, id viverra turpis posuere vitae.<br>Vestibulum ante ipsum primis in faucibus orci luctus et ultrices posuere cubilla Curae; Pellentesque feugiat lacus condimentum ex<br>vehicula imperdiet.<br>Suspendisse potenti. Sed imperdiet, neque sit amet pretium rutrum, risus nunc lacinia odio, a consectetur sem nulla nec nibh. Nunc eros<br>eros, volutpat i di quam eu, aliquet laoreet arcu. Cras id ultricies metus, ac tempor risus. Nullam sit amet scelerisque lacus, volutpat<br>posuere eros. Suspendisse vitae nisi sed libero sagittis malesuada. Integer euismod volutpat lorem, ac ornare neque facilisis non. Fusce<br>in leo tellus. Aenean non neque at libero vulputate interdum. In eu gravida lacus. Aliquam ante elit, ultricies vel tincidunt commodo,<br>bibendum sed quam. |         |   |
|                   |              | Percorso: h2 Parole:20                                                                                                    | 1       |   |
|                   | Image:       | (Cliccare sul bottone "Nuovo" sul lato destro per attivare questo elemento)                                                                                                    | 0       |   |
|                   | Color:       | (Cliccare sul bottone "Nuovo" sul lato destro per attivare questo elemento)                                                                                                    | 0       |   |
|                   | Links        | (Cliccare sul hottone "Nuovo" sul lato destro per attivare questo elemento)                                                                                                    | 0       |   |

# Modalità di visualizzazione "Stemmi"

Selezionare Formato: "Stemmi"

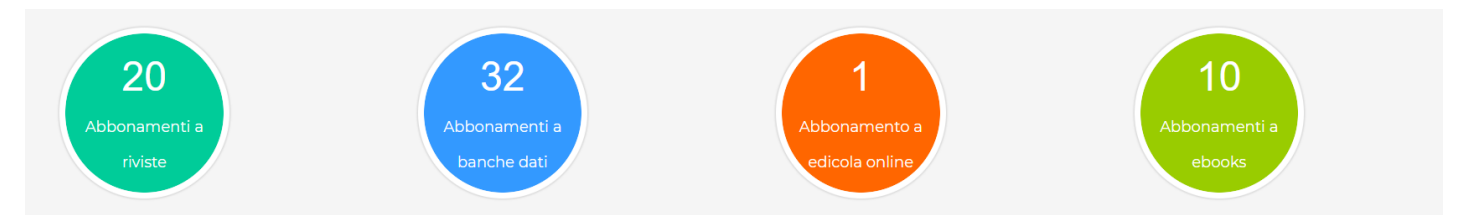

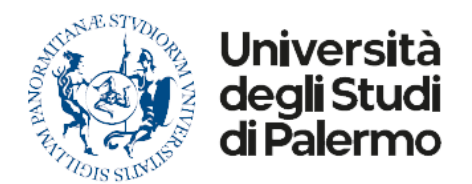

Il pannello visualizzato nell'immagine sopra, ha le seguenti impostazioni:

#### Colonne: 4

Per ognuno dei **collegamenti** [*n*], bisogna compilare i campi:

Title: nel caso del primo collegamento dell'immagine sopra "20";

Description: nel caso del primo collegamento dell'immagine sopra "Abbonamenti a riviste";

**Color**: scegliere il colore desiderato cliccando sul simbolo del secchiello, oppure digitare il numero esadecimale corrispondente (il colore di default è l'azzurro).

Aggiungere un link con il pulsante  $\frac{1}{2}$  e compilare il campo Link  $\rightarrow$  Link (lasciare il valore di default nel campo link  $\rightarrow$  Text, non verrà visualizzato ma non può essere vuoto): <inserire il link che si desidera raggiungere al click sopra lo stemma).

# Modalità di visualizzazione "Griglia bottoni verticali per colonna"

 $\odot$ 

#### Selezionare Formato: "Griglia bottoni verticali per colonna"

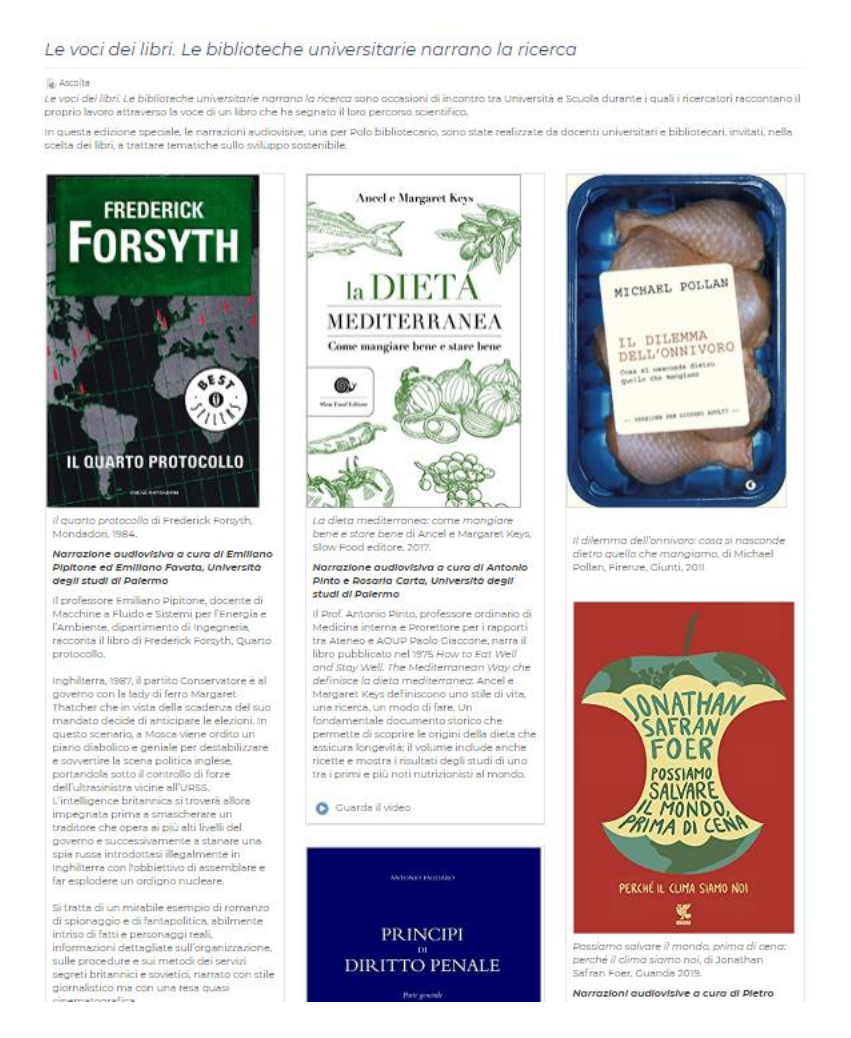

Il pannello visualizzato nell'immagine sopra, ha le seguenti impostazioni:

Colonne: 3

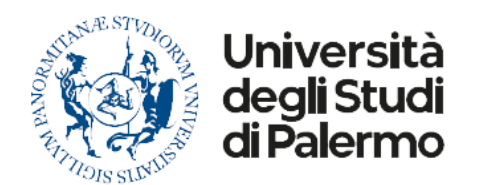

Con questa modalità di visualizzazione i collegamenti che si vorranno inserire verranno disposti automaticamente nella pagina con un ordine per colonna, dall'alto in basso, da sinistra a destra, in modo da risultare abbastanza bilanciati nello spazio della pagina.

Per ognuno dei collegamenti [n], bisogna compilare i campi:

**Text**: verrà mostrato tutto il testo che nell'immagine sopra è posizionato tra ogni immagine e il link "Guarda il video". Il testo potrà essere formattato a piacimento e potrà a sua volta contenere eventuali link.

**Image:** si tratta del campo posizionato immediatamente sotto il campo Text. Inserire qui il link all'immagine, preventivamente caricata sul portale, che si vuole visualizzare.

Link → Text: testo per il link posizionato sotto il testo, in questo caso "Guarda il video".

Link -> Link: inserire qui il link alla pagina o video che si vuole mostrare

Link  $\rightarrow$  lcon: inserire qui il nome del font awesome (<u>https://fontawesome.com/v4.7.0/icons/)</u> che corrisponde all'icona che si vuole mostrare. In questo caso è stato inserito "play-circle" (n.b. senza "fa").

Per ogni collegamento [n] è possibile inserire più righe di link sotto al testo.

# Modalità di visualizzazione "Call to Action"

## Pannello con modalità di visualizzazione "Call to action"

Per dire che ti piace clicca qui

 Quarda il video

 Guarda il video

 Cerca la biblioteca

 Cerca sul cloud

Il pannello visualizzato nell'immagine sopra, ha le seguenti impostazioni:

## Colonne: 2

Per la prima colonna:

Collegamenti [1] – Link [1] – Text: Per dire che ti piace clicca qui

Collegamenti [1] – Link [1] – Link: indicare il link che si vuole collegare

Collegamenti [1] – Link [1] – Icon: thumbs-up<sup>1</sup>

Collegamenti [1] – Link [2] – Text: Suona la campanella

Collegamenti [1] – Link [2] – Link: indicare il link che si vuole collegare

Collegamenti [1] – Link [2] – Icon: bell

Per la seconda colonna:

Collegamenti [2] – Link [1] – Text: Per dire che ti piace clicca qui

Collegamenti [2] – Link [1] – Link: indicare il link che si vuole collegare

 $\odot$ 

<sup>&</sup>lt;sup>1</sup> Per le icone utilizzabili consultare  $\rightarrow$  Font awesome: <u>https://fontawesome.com/v4.7.0/icons/</u>

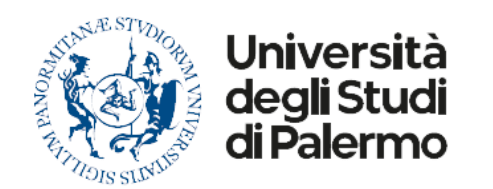

## Collegamenti [2] – Link [1] – Icon: thumbs-up<sup>2</sup>

...e così via.

<sup>&</sup>lt;sup>2</sup> Per le icone utilizzabili consultare  $\rightarrow$  Font awesome: <u>https://fontawesome.com/v4.7.0/icons/</u>